# SHOW ME HOW

#### to Review My Schedule My Schedule Exchange

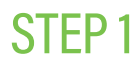

Navigate to Time Management > Schedule Calendar.

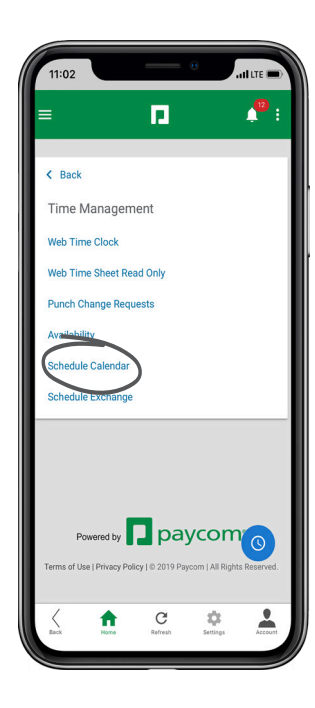

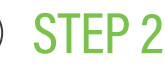

>

From here, you can view your schedule by week or month.

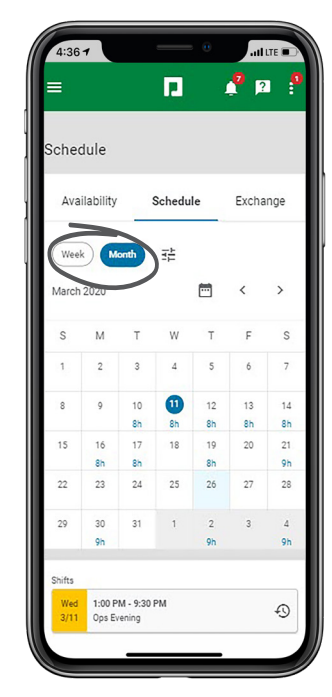

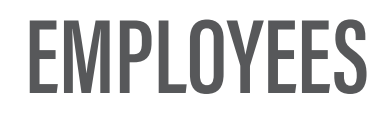

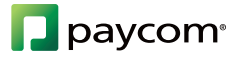

# SHOW ME HOW

### to Review My Schedule My Schedule Exchange

## -----

#### STEP 3

Click the settings icon to review additional details, including Time-Off Requests and Team Shifts.

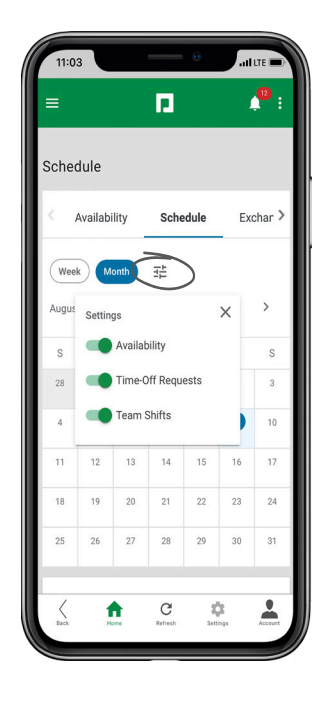

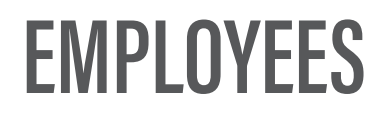

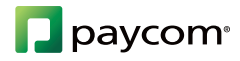